# • Passo 01:

O discente deve entrar no sistema SIGAA para acessar com seu número de matrícula e senha cadastrada no autocadastro.

| 0.8                  | stema diferencia letrae mae | ATENE<br>insulas de minisculas APENAS /<br>que no G                                            | Aor<br>na senha, portanto ela de<br>idantro. | ve sor digitada da mesma man                  | 63                                          |
|----------------------|-----------------------------|------------------------------------------------------------------------------------------------|----------------------------------------------|-----------------------------------------------|---------------------------------------------|
| SIGAA<br>(Acadêmico) | SIPAC<br>(Administrativo)   | SIGP<br>(Gestão de Pessoas)                                                                    | StGPP<br>(Planajamarto a<br>Projetos)        | SICED<br>(Destão Eletrónica de<br>Decamentos) | STGAdonie<br>(Administração<br>Comunicação) |
|                      |                             |                                                                                                |                                              |                                               |                                             |
|                      | 0                           | ntrar no Sistema<br>Uxuána 2013080434<br>Seita *********                                       | •                                            |                                               |                                             |
|                      | 6                           | ntrar no Sistema<br>Duaria 2018086423<br>Softa more<br>Intr<br>Atrar com Certificado Dig       | 4<br>ar                                      |                                               |                                             |
|                      | Đ                           | ntrar no Sistema<br>Isuara 2018086120<br>Sotta monocologi<br>Intr<br>strar com Certificado Dig | an<br>and<br>Dedu                            |                                               |                                             |

https://sigaa.ifpa.edu.br/sigaa/verTelaLogin.do

Acessar o "Portal do Discente" para realizar a matrícula on-line. No Portal, o discente deve clicar na aba "Ensino", menu "Matrícula Online", "Realizar Matrícula".

| NATO CARDOSO SILVA Allegar viscola                                                                                                    | Encoder and a                                                                                                    | MARK Y             | Modulos            | offic Calue Restal                                                                                                    | Nork Damind                     |
|----------------------------------------------------------------------------------------------------|----------------------------------------------------------------------------------------------------|--------------------|--------------------|----------------------------------------------------------------------------------------------------|---------------------------------|
| RETORIA DE ENSIND CAMPUS BELEM (EL 07.93                                                                                                    | a.                                                                                                    | aweren.            | Arma Autorite.     | e Altarar sonha                                                                                                    | Q Aluda                         |
| 🖗 Ensiter 🥥 Prospina. 🎔 Estarrado 🐺 M                                                                                                    | SIGAA - PORTAL DO DISCE                                                                                                    |                    | Witune @Outon      |                                                                                                    | a) bichar sooreay               |
| Avalação Institucional<br>Merias Notas<br>Anstado de Manicula<br>Consultar Histérico<br>Consultar Histérico<br>Declaração de Vincolo                                                                                                    |                                                                                                    |                    |                    | Hensage<br>Atualizar Fote & Per<br>Hens Dados Persor<br>Cadastre-se no Portal                                                       | ma (2);<br>cfill<br>els<br>da   |
| Masticula Do-Law Solokações de Ensino Individual Solokações de Ensino Individual Solokações de Componente Camoulau Sospersião de Programa Consoltar Curso Consultar Curso Consultar Curso Consultar Curso La Consultar Esindura Cursoular Esindura Cursoular | Realizar Matricula<br>Realizar Matricula Estracróniaria<br>Realizar Matricula Estracróniaria<br>Mer Comprovante de Matricula<br>Ver Comprovante de Matricula<br>Ver Comprovante de Matricula<br>Ver Orientações de Matricula<br>Ver Recultado do Processamento | turmas an          | terfores REN       | ATD CANDOSO SILVA                                                                                                    |                                 |
| Consultar Turnia<br>Consultar Turnia Soleitatas<br>Hidades Acadêmicas                                                                                                    | Meu Plano de Matricolais                                                                                                    |                    |                    | Calendária Académice de Graduaçã<br>Dados Institucionais                                                                            |                                 |
| Asvelades de Campo<br>Consultar Calendario Acadômico<br>Cano Alumo, este fórum é destinado p<br>e a coordenação tem acesiio a ele.                                                                                                    | tradas para as provins 15 días ou decorridos 7 du<br>are discussões relacionadas ao aeu curso. Todos os e                                                                                                    | n.<br>Nunas do cur | 10 Noni<br>10 Sino | US-20170791910<br>TECNOLOGA EN ANI<br>DESENVOLMEENTO I<br>RELEM-DESENTO I<br>URADUAÇÃO<br>CADASTRADO<br>TENTO DIARDINA<br>EN 2017.1 | ILISEE<br>DE SPITISMAS (79)/DE9 |

### • Passo 02:

Ao clicar no menu "Realizar Matrícula" o sistema exibe para o discente as orientações referentes à matrícula.

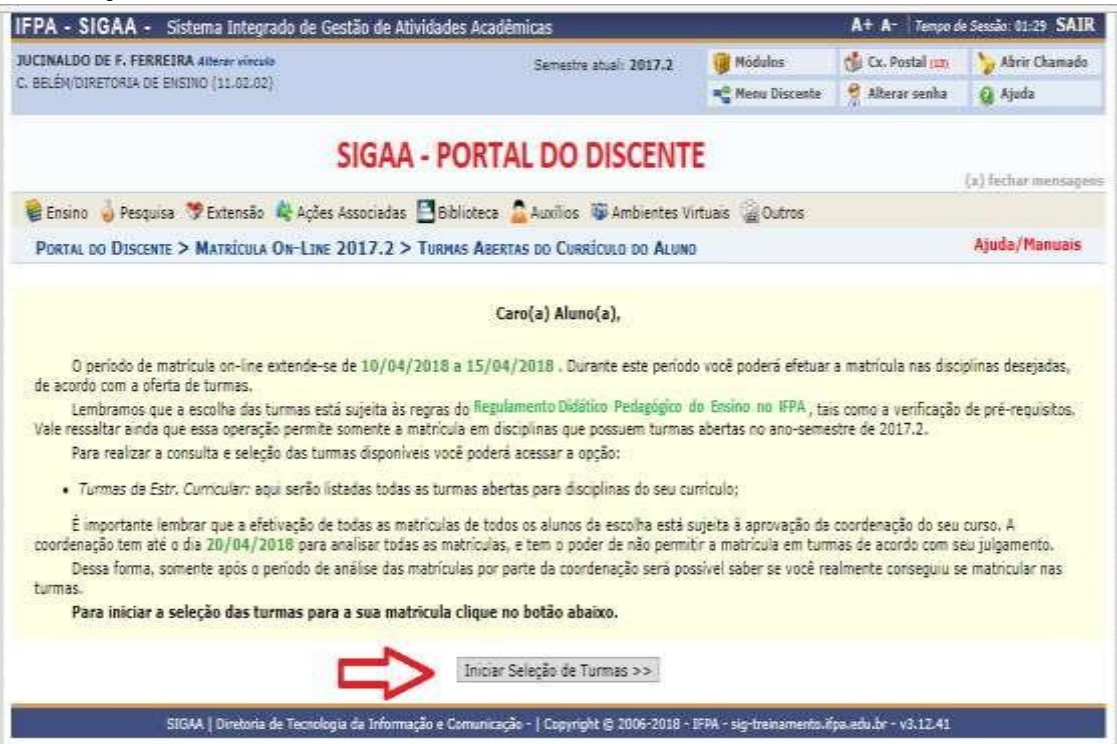

https://sigaa.ifpa.edu.br/sigaa/portais/discente/discente.jsf

# • Passo 03:

O discente seleciona as turmas de disciplinas que pertencem ao currículo do curso.

Aparecem para o discente todas as disciplinas que ele ainda não cumpriu ou realizou, devendo selecionar aquelas somente aquelas ofertadas para o período correspondente ao seu itinerário formativo e as turmas das disciplinas em que ficou reprovado em períodos anteriores.

| And a state of the state of the | CALCULATE HUMBER                                                                                                |                              | restricted strikers                                                             | eso de Gescoo de Abvidad                                       | THR - Sistema Integra                                      | A - 3113                   | -     |
|----------------------------------------------------------------------------------------------------|----------------------------------------------------------------------------------------------------|------------------------------|---------------------------------------------------------------------------------|----------------------------------------------------------------|------------------------------------------------------------|----------------------------|-------|
| Abric Chaman                                                                                                    | CSt Co. Pustar con                                                                                              | Módatus                      | Semestre stuel: 2017.2                                                          | 1                                                              | TORIA DE ENSINO (11.02.02)                                 | TELEM DIRET                | HC I  |
|                                                                                                    | a distantia                                                                                                    | - many Distants              |                                                                                 |                                                                |                                                            |                            |       |
|                                                                                                    | LA                                                                                                    | ATRÍCUL                      | DISCENTE - (RE) I                                                               | <b>GAA - PORTAL</b>                                            | SIG                                                        |                            |       |
| echer mmaa                                                                                                    |                                                                                                    |                              | ALCONTRACTOR ALCONT                                                             |                                                                |                                                            |                            |       |
| uda/Hanuai                                                                                                    |                                                                                                    |                              | AS ABERTAS DO CURRÍCULO DO ALUNO                                                | On-Line 2017.2 > Tune                                          | DIRCENTE > MATAICOLA (                                     | PORTAL DO                  | P     |
|                                                                                                    | desta página.                                                                                                   | localizade no final d<br>ar- | lo através do botês Adicionar Torman<br>er os detaihes de sua estrutura curricu | a abaixo e confirme a seleçã<br>uniculo? Clique Aqui para v    | ma su mais turmas da lista<br>bre as disciplinas do seu cu | Telecione u<br>Dúvides sob | 10.10 |
|                                                                                                    |                                                                                                    |                              | AGITAS FERREIRA / Van Mindinko /                                                | 1346896 - JUCINALDO DE FI<br>ICO EN EVENTOS<br>E.2017 - 2017.1 | Discente: 2016)<br>Curso: TÉChi<br>Currículo: TS.EV        |                            |       |
|                                                                                                    | e componente                                                                                                    | a matrícula nesse            | componente 💩 Não é permitid<br>र: Ver detalhes da torma                         | rmitida a matrícula nesse                                      | doi É per                                                  |                            |       |
| Westerne -                                                                                                    |                                                                                                    | aniculo .                    | ETAS PARA OS COMPURENTES OO BEU C                                               | TURNAS ARE                                                     | instantio a                                                |                            |       |
| Local                                                                                                    |                                                                                                    | Horário                      |                                                                                 | Docente(s)                                                     | Turma                                                      |                            |       |
|                                                                                                    |                                                                                                    |                              |                                                                                 |                                                                | 017.1                                                      | 134.2                      | ļ     |
|                                                                                                    |                                                                                                    |                              |                                                                                 | DNTAL                                                          | Seno - Poertuques Instaune                                 | * TREVEN                   |       |
| Tate 1.0                                                                                                    | -05/06/2014)                                                                                                    | THE CT (T) 1011-0            |                                                                                 | NEEDE COULTINHO CYSLEND                                        | EH EVEITOS                                                 |                            |       |
|                                                                                                    |                                                                                                    |                              |                                                                                 | 11                                                             | 9051 - DRGLES INSTRUMENTAL                                 | + TSEVEO                   |       |
| Sele 5 0                                                                                                    | -05/03/0018)                                                                                                    | 2434 (21/12/2017 - 0         | ¥.:                                                                             | REGINA COBLI MORNIS ARELLING                                   | EM EXENTOS)                                                |                            |       |
|                                                                                                    |                                                                                                    |                              |                                                                                 | SSHU E HOSPITALIDADE                                           | 0052 - TEDRIA GENAL DO TUR                                 | * TREVEO                   | ř.    |
| Refe 2 B                                                                                                    | -35(05(9518)                                                                                                    | 3912(11/12/2017-2            | Currente.                                                                       | Thiskip Paola Riseino Tomoz (                                  | Turnie H130178                                             | 4 8                        |       |
|                                                                                                    |                                                                                                    |                              |                                                                                 |                                                                | 017.2                                                      | 134.2                      |       |
|                                                                                                    |                                                                                                    |                              |                                                                                 |                                                                | SUST - RELAÇÕES HUNDAAA                                    | * THEVES                   | 6     |
| Sele 2 B                                                                                                    | - DE(DE/2018)                                                                                                   | 4423 (11/13/3017 - 0         |                                                                                 | FUERICIO HEDETROS AURO                                         | BH EVENTOS)                                                | 4.0                        |       |
|                                                                                                    |                                                                                                    |                              |                                                                                 | L II                                                           | 0058 - INGLĖS INSTRUMENTAI                                 | + TSEVEO                   | Ë.    |
| 10kg 1 8                                                                                                    | - 05/05/2018)                                                                                                   | 3M34 (11/22/2017 - 0)        | 5                                                                               | REGIVA COEJ HORASS (RELLING                                    | EV EXENTOS                                                 | A 10                       |       |
|                                                                                                    |                                                                                                    |                              |                                                                                 |                                                                | 017.3                                                      | 134.2                      |       |
|                                                                                                    |                                                                                                    |                              |                                                                                 |                                                                | ODS4 - EDUCAÇÃO AMELENTAL                                  | • TSEVEO                   | r.    |
| Sale 2.8                                                                                                    | 05/08/2018                                                                                                    | 2712 (11/12/2017 - 05        | 0                                                                               | TINGO VELOSO DOS SKNTOS                                        | Turma HL34375 (TECNICO<br>BH EXENTOS)                      | 12.0                       |       |
|                                                                                                    |                                                                                                    |                              |                                                                                 |                                                                | ODGS - CULTURA BRANTLEIRA                                  | + TREVER                   | 5     |
| Sele 2.8                                                                                                    | 18/08/2018)                                                                                                    | 3723 (11/12/3017 - 08        |                                                                                 | INTO PRULA PALMETA BANTANA                                     | TUPHY TILIASTE (TECNICO<br>EN EVENTOE:                     |                            |       |
|                                                                                                    |                                                                                                    |                              |                                                                                 |                                                                | ODOR - INCLUSÃO SOCIAL                                     | + TSEVEO                   | P     |
| Sein 2.8                                                                                                    | 05/05/2015)                                                                                                    | 9734 (US/12/2017 - 05        | ·                                                                               | ADAUCTERIA HELENA CAPE DUNA                                    | Turnis HLSH375 (7804000                                    |                            |       |
|                                                                                                    |                                                                                                    |                              | -                                                                               | INENTO SH EVENTOS                                              | 0057 - QUALIDADE NO ATEND                                  | · TREVES                   | 2     |
| Sec.2.8                                                                                                    | - 08/08/2018)                                                                                                   | STAT DAVIDGE AND THE         |                                                                                 | HIRTH COUTINHO CARTANO                                         | Turela PERCITA (TROUCO                                     |                            |       |
|                                                                                                    |                                                                                                    |                              | A. C. C. C. C. C. C. C. C. C. C. C. C. C.                                       | 5                                                              | SEAR - EXECUÇÃO DE EVENTOS                                 | + TSEVEO                   | ŝ     |
| 10011                                                                                                    | 017+05/05/2018                                                                                                  | 2745-5712 (11/12/20)         |                                                                                 | + DEPDICE DOCENTE                                              | Turma H1343TB (TECNICO                                     |                            |       |
| and the states.                                                                                                    | 1997 - 1997 - 1997 - 1997 - 1997 - 1997 - 1997 - 1997 - 1997 - 1997 - 1997 - 1997 - 1997 - 1997 - 1997 - 1997 - |                              |                                                                                 |                                                                | en exentosi                                                |                            |       |
|                                                                                                    |                                                                                                    |                              | > 2                                                                             |                                                                |                                                            |                            |       |
|                                                                                                    |                                                                                                    |                              | Adicionar Turman                                                                |                                                                |                                                            |                            |       |

https://sigaa.ifpa.edu.br/sigaa/graduacao/matricula/turmas\_curriculo.jsf#

# • Passo 04:

Após adicionar turmas o discente deve confirmação a solicitação de matrícula

| PA - SIGAA - Sistema Integrado de (                                                                                                    | Gestão de Atividades Acadêmicas                                                                                                    |                        | A+ A- Tempo d     | le Sessao: 01:00                          | -3A. |
|----------------------------------------------------------------------------------------------------|----------------------------------------------------------------------------------------------------|------------------------|-------------------|-------------------------------------------|------|
| CINALDO DE F. FERREIRA Atterar vínculo                                                                                                    | Semestre atual: 201                                                                                                    | ,2 🦉 Módulos           | 🕼 Cx. Postal (12) | 🍃 Abrir Ch                                | amai |
| BELEM/DIRETORIA DE ENSINO (11.02.02)                                                                                                    |                                                                                                    | 📲 Meno Discente        | 🕺 Alterar senha   | 🧭 Ajuda                                   |      |
| AMBIENTE DE TREINAMENTO. R      As seguintes turmas foram sele M1343TB, TSEVE0067 - Turma 1                                                                                                    | lestaurado em 02/02/2018.<br>cionadas com sucesso: TSEVE0064 - Turma M1:<br>M1343TB, TSEVE0068 - Turma M1343TB.                                               | 43TB, TSEVE0065 - Turr | na M1343TB, TSEV  | E0066 - Turm                              | 13   |
|                                                                                                    |                                                                                                    |                        |                   | (x) fechar me                             | 7.5A |
| Portal do Discente > Matrícula On-Lin                                                                                                    | e 2017.2 > Turmas Selecidinadas                                                                                                    |                        |                   | Ajuda/Man                                 | uai  |
|                                                                                                    |                                                                                                    | 103                    |                   |                                           |      |
| Discente: 20161346896<br>Curso: TÉCNICO EM E<br>Currículo: TS.EVE.2017 -                                                                                                    | Ver as turmas da<br>Estr. Curricular<br>- JUCINALDO DE FREITAS FERREIRA ( Ver histórico )<br>eVENTOS<br>- 2017.1                                              | sem salvar             |                   |                                           |      |
| Discente: 20161346896<br>Curso: TÉCNICO EM E<br>Currículo: TS.EVE.2017 -                                                                                                    | Ver as turmas da<br>Estr. Curricular<br>- JUCINALDO DE FREITAS FERREIRA ( Ver histórico )<br>EVENTOS<br>- 2017.1<br>WERMOVER Turma                            | sem salvar             |                   |                                           |      |
| Discente: 20161346896<br>Curso: TÉCNICO EM E<br>Curriculo: TS.EVE.2017 -<br>umas Selecionadas<br>Comp. Curricular                                                                                                    | Ver as turnas da<br>Estr. Curricular<br>- JUCINALDO DE FREITAS FERREIRA ( Ver histórico )<br>EVENTOS<br>- 2017.1<br>Remover Turma                             | sem salvar             |                   | CR/CH                                     |      |
| Discente: 20161346896<br>Curso: TÉCNICO EM E<br>Currículo: TS.EVE.2017 -<br>rmas Selecionadas<br>Comp. Currícular<br>TSEVE0064 EDUCAÇÃO AMBIE<br>ente(s): TIAGO VELOSO DOS SANTOS                                                                                                    | Ver as turmas da<br>Estr. Curricular<br>- JUCINALDO DE FREITAS FERREIRA ( Ver histórico )<br>EVENTOS<br>- 2017.1<br>Remover Turma<br>NTAL                     | sem salvar             |                   | CR/CH<br>33/33                            |      |
| Discente: 20161346896<br>Curso: TÉCNICO EM E<br>Curriculo: TS.EVE.2017 -<br>maa Selecionadas<br>Comp. Curricular<br>TSEVE0064 EDUCAÇÃO AMBIE<br>ente(s): TAGN VELOSO DOS SANTOS<br>M134378 * TSEVE0065 CULTURA BRASILE<br>ente(s): ANA PALLA PALHETA SANTANA                                                                                                    | Ver as turmas da<br>Estr. Curricular<br>- JUCINALDO DE FREITAS FERREIRA ( Ver histórico )<br>EVENTOS<br>- 2017.1<br>Remover Turma<br>ERA                      | sem salvar             |                   | CR/CH<br>33/33<br>33/33                   |      |
| Discente: 20161346896<br>Curso: TÉCNICO EM E<br>Currículo: TS.EVE.2017 -<br>Imaa Selecionadas<br>Comp. Currícular<br>TSEVE0064 EDUCAÇÃO AMBE<br>ente(s): TAGE VELOSO DOS SANTOS<br>M134378 * TSEVE0065 CULTURA BRASILS<br>ente(s): ANA PALLA PALHETA SANTANA<br>M134378 * TSEVE0066 DICLUSÃO SOCIA<br>ente(s): ADALCI ENA HELENA CAFE DUARTE                                                                                                    | Ver as turmas da<br>Estr. Curricular<br>- JUCINALDO DE FREITAS FERREIRA ( Ver histórico )<br>EVENTOS<br>- 2017.1<br>Remover Turma<br>ERRA<br>L                | sem salvar             |                   | CR/CH<br>33/33<br>33/33<br>33/33          |      |
| Discente: 20161346896<br>Curso: TÉCNICO EM E<br>Currículo: TS.EVE.2017 -<br>Comp. Currícula:<br>TSEVE0064 EDUCAÇÃO AMSE<br>ente[s]: TIAGO VELOSO DOS SANTOS<br>M13437B * TSEVE0065 CULTURA BRASILS<br>ente[s]: ANA PAULA PALHETA SANTANA<br>M13437B * TSEVE0065 DICLUSÃO SOCIA<br>ente[s]: ANA PAULA PALHETA SANTANA<br>M13437B * TSEVE0066 DICLUSÃO SOCIA<br>ente[s]: ADALC ENA HELENA CAFE DUARTE<br>M13437B * TSEVE0067 QUALIDADE NO AT<br>ente[s]: MART, COUTUNO CAETANO | Ver as turnas da<br>Estr. Curricular<br>- JUCINALDO DE FREITAS FERREIRA ( Ver histórico )<br>EVENTOS<br>- 2017.1<br>RTAL<br>ERA<br>L<br>TENDOMENTO EM EVENTOS | sem salvar             |                   | CR/CH<br>33/33<br>33/33<br>33/33<br>33/33 |      |

https://sigaa.ifpa.edu.br/sigaa/graduacao/matricula/turmas\_selecionadas.jsf

# • Passo 05:

Para efetiva a confirmação de solicitação de matrícula o discente deve confirmar seus dados e senha.

| IFPA - SIGAA - Sistema Integrad            | o de Gestão de Atividades Acadêmicas   |           |                              | A+ A- Tempa d         | ie Seerdo IIS120 SATI |
|--------------------------------------------|----------------------------------------|-----------|------------------------------|-----------------------|-----------------------|
| IUCINALDO DE F. FERREIRA Amerer entale     | Semantre at                            | al 2017.2 | 🞯 Möðalea                    | Ch. Postal un         | 🍃 Abrie Charnado      |
| C. BELÉM/DIRETORIA DE ENSINO (11.02.02)    |                                        |           | 📲 Mene Discente              | 😤 Alterar seeha       | G Apida               |
| Por favor, confirme a senha p              | ara fazer a solicitação de matriculas. |           |                              |                       |                       |
|                                            |                                        |           |                              |                       | (a) fachar manuage    |
| PORTAL DO DISCENTE > MATRICULA O           | N-LINE 2017.2 > TURMAS SELECIONADAS    |           |                              |                       | Ajuda/Hamusis         |
| Volter eo Portal Discente                  |                                        |           |                              |                       |                       |
|                                            | TURMAN SELECIONA                       | DAX       |                              |                       |                       |
| urma Componente Curricular                 | 274 N                                  | Loc       | al Horário                   | r.                    |                       |
| 43343TB TSEVEDO64 - EDUCAÇÃO ANEIENTAL (3  | Ren I                                  | 583       | 28 2712()1/                  | 12/2017 - 03/05/2018) |                       |
| ILIGATE TELECONS - CULIURA BRASILEIRA (33  | 09.0                                   | 200       | 2.0 3123(11)<br>3.6 4914(11) | 12/2017 - 05/05/2018  |                       |
| 114718 TREVERIES - QUALIDEDE NO ATENDINE   | ATO EN EVENTOS (33 cm.)                | Tes       | 20 5712(11)                  | 12/2017 - 05/05/2018  |                       |
| NEDADTRI TSEVEROMA - EXECUÇÃO DE EVENTOS ( | 67 cm.)                                | 549       | 2 8 2745 6712                | 11/12/2017 - 05/05/20 | 064)                  |
|                                            | CONFERME SEUN DADON                    |           |                              |                       |                       |
|                                            | Data de Nasomento: = 30/04/1972        |           |                              |                       |                       |
|                                            | Senha: + +++++++                       |           |                              |                       |                       |
|                                            |                                        |           |                              |                       |                       |
|                                            | Confirmar Matriculas                   | Cancelar  |                              |                       |                       |
| https://sigaa.if                           | na odu br/sigaa/graduasa               | /matri    | cula/rocum                   |                       | oos isf               |
| https://sigaa.if                           | pa.edu.br/sigaa/graduacad              | o/matrio  | cula/resum                   | o <u>solicitac</u>    | <u>oes.jsf</u>        |

## • Passo 06:

Confirmada a solicitação de matrícula o discente poderá imprimir o comprovante de sua solicitação.

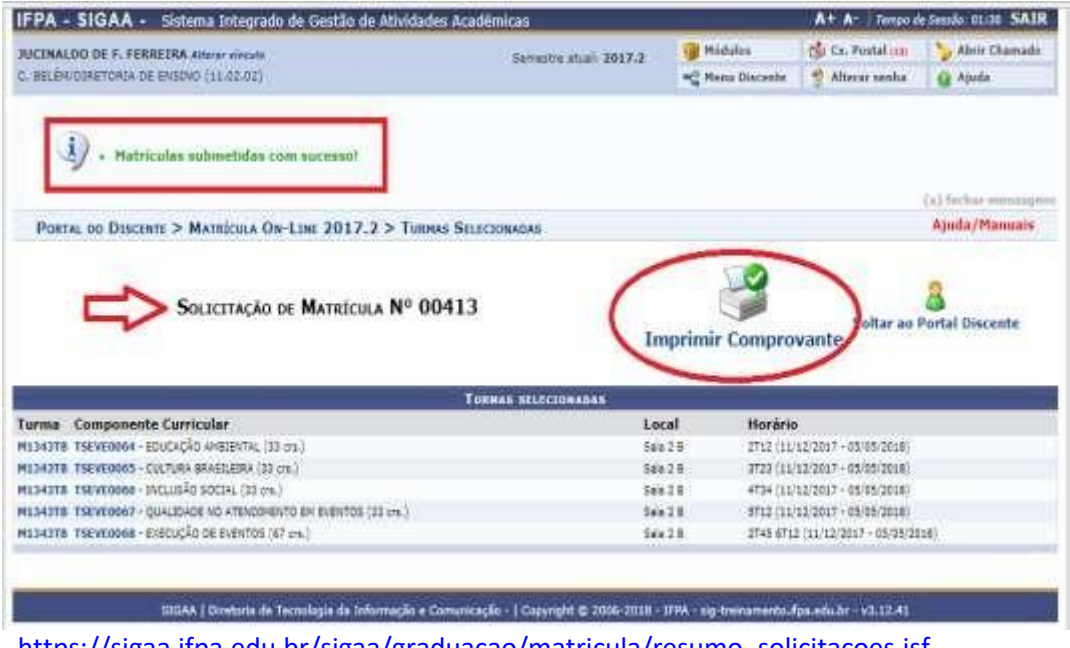

https://sigaa.ifpa.edu.br/sigaa/graduacao/matricula/resumo solicitacoes.jsf

Portal do Discente

Instituto Federal de Educação, Ciência e Tecnologia do Pará Sistema Integrado de Gestão de Atividades Acadêmicas

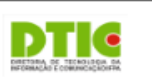

Емітіро ем 12/04/2018 15:40

#### Comprovante de Solicitação de Matrícula Nº 00413 Período 2017.2

| Matrícula: | 20161346896                          |
|------------|--------------------------------------|
| Discente:  | JUCINALDO DE FREITAS FERREIRA        |
| Curso:     | 134 - TÉCNICO EM EVENTOS (U) - Belém |
| Status:    | ATIVO                                |
| Tipo:      | REGULAR                              |
|            |                                      |

| TURMAS SELECIONADAS                                   |                  |          |                             |  |  |  |
|-------------------------------------------------------|------------------|----------|-----------------------------|--|--|--|
| Componente Curricular                                 | Turma            | Local    | Situação                    |  |  |  |
| TSEVE0064 - EDUCAÇÃO AMBIENTAL - 33h                  | Turma<br>M1343TB | Sala 2 B | AGUARDANDO<br>PROCESSAMENTO |  |  |  |
| TSEVE0065 - CULTURA BRASILEIRA - 33h                  | Turma<br>M1343TB | Sala 2 B | AGUARDANDO<br>PROCESSAMENTO |  |  |  |
| TSEVE0066 - INCLUSÃO SOCIAL - 33h                     | Turma<br>M1343TB | Sala 2 B | AGUARDANDO<br>PROCESSAMENTO |  |  |  |
| TSEVE0067 - QUALIDADE NO ATENDIMENTO EM EVENTOS - 33h | Turma<br>M1343TB | Sala 2 B | AGUARDANDO<br>PROCESSAMENTO |  |  |  |
| TSEVE0068 - EXECUÇÃO DE EVENTOS - 67h                 | Turma<br>M1343TB | Sala 2 B | AGUARDANDO<br>PROCESSAMENTO |  |  |  |

| Horários      | Seg | Ter | Qua | Qui | Sex | Sáb |
|---------------|-----|-----|-----|-----|-----|-----|
| 07:00 - 07:50 |     |     |     |     |     |     |
| 07:50 - 08:40 |     |     |     |     |     |     |
| 08:40 - 09:30 |     |     |     |     |     |     |
| 09:50 - 10:40 |     |     |     |     |     |     |
| 10:40 - 11:30 |     |     |     |     |     |     |
| 11:30 - 12:20 |     |     |     |     |     |     |
| 13:00 - 13:50 |     |     |     |     |     |     |
| 13:50 - 14:40 |     |     |     |     |     |     |
| 14:40 - 15:30 |     |     |     |     |     |     |
| 15:50 - 16:40 |     |     |     |     |     |     |
| 16:40 - 17:30 |     |     |     |     |     |     |
| 17:30 - 18:20 |     |     |     |     |     |     |
| 18:20 - 19:10 |     |     |     |     |     |     |
| 19:10 - 20:00 |     |     |     |     |     |     |
| 20:00 - 20:50 |     |     |     |     |     |     |
| 21:10 - 22:00 |     |     |     |     |     |     |
| 22:00 - 22:50 |     |     |     |     |     |     |

| TURMAS COM HORÁRIO FLEXÍVEL                              |                  |                                     |  |
|----------------------------------------------------------|------------------|-------------------------------------|--|
| Componente Curricular                                    | Turma            | Horário                             |  |
| TSEVE0064 - EDUCAÇÃO AMBIENTAL - 33h                     | Turma<br>M1343TB | 2T12 (11/12/2017 - 05/05/2018)      |  |
| TSEVE0065 - CULTURA BRASILEIRA - 33h                     | Turma<br>M1343TB | 3T23 (11/12/2017 - 05/05/2018)      |  |
| TSEVE0066 - INCLUSÃO SOCIAL - 33h                        | Turma<br>M1343TB | 4T34 (11/12/2017 - 05/05/2018)      |  |
| TSEVE0067 - QUALIDADE NO ATENDIMENTO EM<br>EVENTOS - 33h | Turma<br>M1343TB | 5T12 (11/12/2017 - 05/05/2018)      |  |
| TSEVE0068 - EXECUÇÃO DE EVENTOS - 67h                    | Turma<br>M1343TB | 2T45 6T12 (11/12/2017 - 05/05/2018) |  |
|                                                          |                  |                                     |  |

https://sigaa.ifpa.edu.br/sigaa/graduacao/matricula/comprovante\_solicitacoes.jsf

Na tela final, o discente pode verificar seus horários de aulas, duração de semestre e as disciplinas solicitadas.